## ACU>RITE.

# Set up your AcuRite Iris® Display 06103M

#### SETUP REQUIRES:

- Display
- Power Adapter (3 AAA backup batteries recommended)
- AcuRite Iris (5-in-1) Sensor (may be sold separately)

#### 1 PLUG IN DISPLAY AND CONFIGURE SETTINGS

Plug in the power adapter. Once the display is powered on, configuration will begin automatically. Use the  $\land$  Up and  $\lor$  Down buttons to select between options, and press the **set** button to confirm your selections.

- 12 or 24 Hour Clock Display
- Clock Hour
- Clock Minute
- Calendar Month
- Calendar Date

- Calendar Year
- Temperature Units (°F / °C)
  Wind Speed Units (mph, km/h, knots)
- Rainfall Units
- (inches / mm)Pressure Units
- (inHg / hPa)

You can configure these settings at any time by pressing the set button.

### 2 INSTALL SENSOR BATTERIES

In the outdoor sensor battery compartment, install four AA alkaline or lithium batteries. The display should automatically sync with the sensor and start showing readings within a minute.

*NOTE:* In the battery compartment of the sensor, there is a small A-B-C switch that should match the selection on the Display, located in the battery compartment. By default, the selection is "A" and shouldn't need adjustment.

## 3 MOUNT SENSOR

Find a suitable place to mount the outdoor sensor.

- At least 5 feet (1.5 meters) off the ground
- · Front solar cell facing south
- · Away from heat and humidity sources
- Level for accurate rain reporting using bubble level on top of sensor

Once the sensor is mounted, remove the rain gauge stabilizer from sensor.

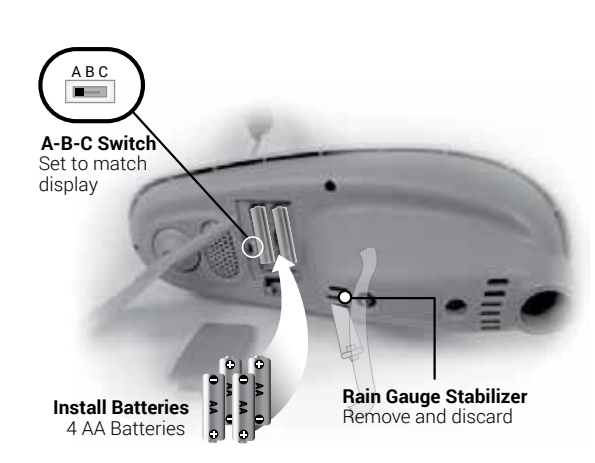

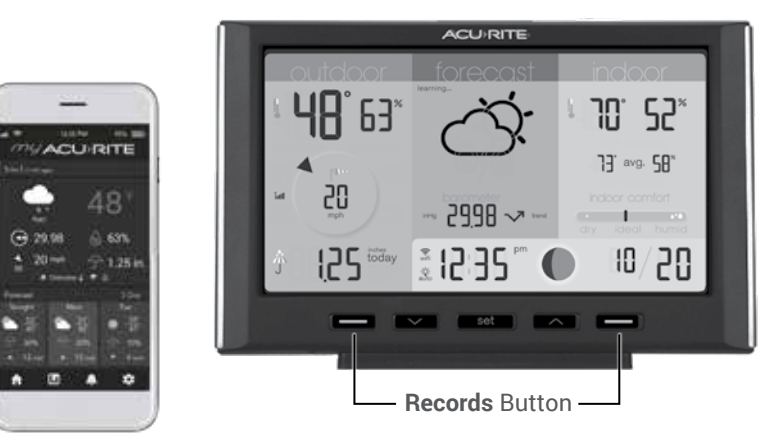

#### Use Wi-Fi to Connect to My AcuRite® for Remote Monitoring

#### SETUP REQUIRES:

- Display and AcuRite Iris Sensor
- 2.4 GHz Wireless Network
- · Phone, Tablet, or Computer with Wi-Fi

#### 1 CONNECT TO DISPLAY WI-FI

Connect to the Wi-Fi signal coming from your Display using your phone or Wi-Fi compatible device.

#### 2 ACCESS WI-FI SETUP PAGE

Open a web browser on your device. Type "192.168.4.1" in the address bar and hit enter to access the AcuRite Wi-Fi display settings website.

#### (3) ADD YOUR WI-FI CREDENTIALS

Select your Wi-Fi network name and enter your network password. Press "Save". Once your credentials are successfully entered, reconnect to your normal Wi-Fi.

#### (4) SET UP YOUR MY ACURITE ACCOUNT

Download the My AcuRite mobile app or visit www.myacurite.com to complete setup. You will need the device ID located on the back of the display or inside the battery compartment.

#### ADDITIONAL NOTES

The Wi-Fi set up page is available for 30 minutes after the display is powered on. Press the **set** button to reactivate the setup page at any time.

To retain Wi-Fi configuration details, backup batteries in the display are strongly recommended. The display can be power cycled at any time to clear Wi-Fi credentials.

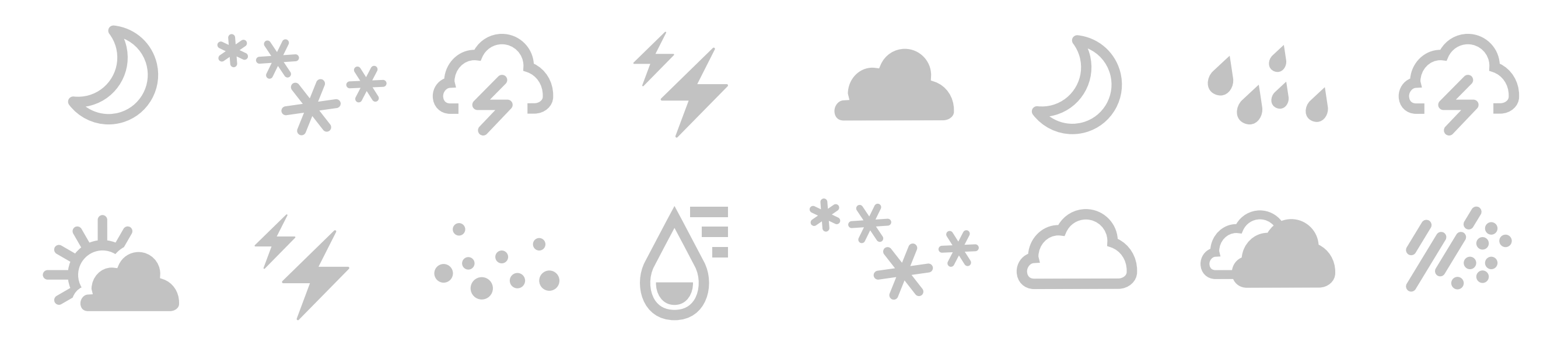

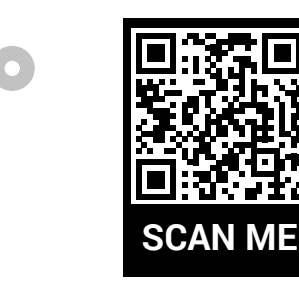

For more information about your new display and related product support articles, scan the QR code using your smartphone or visit: acurite.com/06103

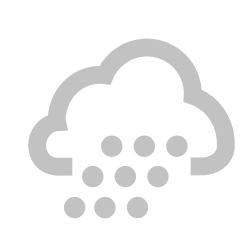

# ACU>RITE

## Quick Setup Guide 06103M

Register your product for a one-year limited warranty at: acurite.com/product-registration

Support, warranty information, and FCC statement available on **acurite.com**.

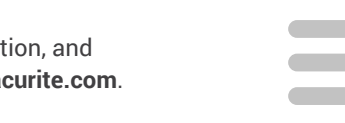

www.acurite.com